# **MONTANA TECH ONLINE RESOURCES**

**Welcome to Montana Technological University!** As an Oredigger, you now have access to Montana Tech's online resources. The following instructions will guide you through some of the basic features.

# **MY MTECH**

MY MTECH is the main portal for all online services. From here you can view your registration, link to OrediggerWeb, check your email, see important announcements, and access Moodle for your online classes. Many other important links are located along the right side of the MY MTECH page.

# **RETRIEVING YOUR CAMPUS USERNAME AND PASSWORD**

Upon admission to Montana Tech, each student is assigned a username and password used to access any online resource that requires user authentication. Additionally, your username and password will provide access to any on-campus computer. To retrieve your credentials:

- Choose **MY MTECH** in the upper right menu of the Montana Tech homepage (www.mtech.edu)
- Click on https://www.mtech.edu/pw/ to retrieve your credentials. This is located at the top center of the page. (You will choose Sign In on the left for future access.)
- Use your Student ID number and last name to retrieve your username and password. (Your Student ID number begins with 799 and was noted on the back of your admission letter.)

If you have any trouble signing in or retrieving your username and password, contact the IT Helpdesk at <u>ithelpdesk@mtech.edu</u> or Enrollment Services at 406-496-4256.

| MONT                                                               |                                                                   |                                                                                                    |                                                                                                    | EMAIL                                                                              | MY MTECH   A-Z GUIDE   DIRECTORY   Q                                                                                                    |
|--------------------------------------------------------------------|-------------------------------------------------------------------|----------------------------------------------------------------------------------------------------|----------------------------------------------------------------------------------------------------|------------------------------------------------------------------------------------|----------------------------------------------------------------------------------------------------|
| ACADEMICS                                                          | ADMISSIONS AND AID                                                | STUDENT SERVICES                                                                                                    | CAMPUS LIFE                                                                                                    | RESEARCH                                                                           | ABOUT MONTANA TECH                                                                                                    |
|                                                                    |                                                                   |                                                                                                    |                                                                                                    |                                                                                    |                                                                                                    |
| Information Techn                                                  | ology - Single Sig                                                | n-On                                                                                                    | ato to <b>https://www.at</b>                                                                                   | ach adu (au) ta ratria                                                             |                                                                                                    |
| SIGN IN                                                            | Is your pass                                                      | word expired? Change it at http                                                                                                    | s://kb.mtech.edu                                                                                               | cinedu/pw/ to retrie                                                               | ve your dreachdais.                                                                                                    |
| Username:                                                          | For security re                                                   | asons, please Log Out and Exit yo                                                                                                    | ır web browser when yo                                                                                         | re done accessing ser                                                              | rvices that require authentication!                                                                                                    |
| Password:                                                          | The system yo<br>Unauthorized<br>consent to the<br>Having problem | u are logging into is subject to the<br>use is a violation of 45-6-311 MCA<br>se terms and conditions of use. Do<br>ms logging in? Contact our Informa | MUS security monitoring<br>and Montana University S<br>NOT log in if you do not a<br>tion Technology Help Desl | and appropriate-use po<br>ystem policies. By cont<br>agree to the conditions<br>k: | olicies located on our website https://kb.mtech.edu.<br>tinuing to use this system you indicate your awareness of and<br>stated in this warning. |
| Don't Remember Login SIGN IN clear forgot password lookup password | Information Te<br>https://kb.n<br>Mining Geolog<br>406-496-4244   | chnology Help Desk<br><b>itech.edu</b><br>y Building Room 107                                                                                          |                                                                                                    |                                                                                    |                                                                                                    |

## **Montana Tech Email**

Your Montana Tech email account is the official source of communication for the school. It is important that you check it often. Once you retrieve your username and password, access your email from the home page, similar to MY MTECH.

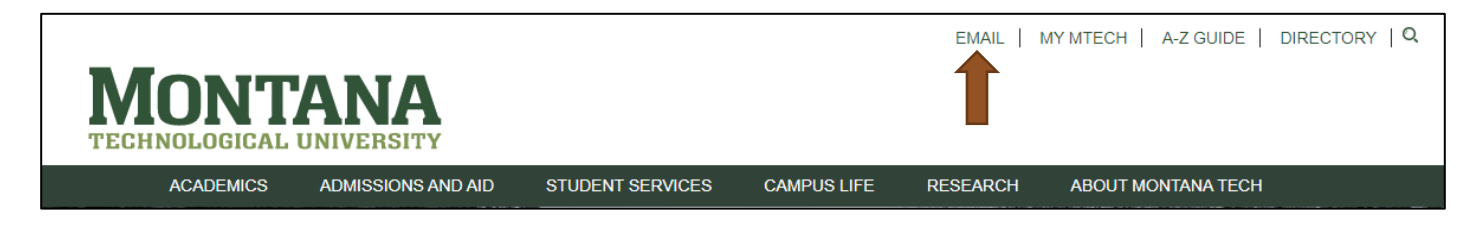

#### **Registration Information**

To view your class schedule, choose **Registration** on the right under OrediggerWeb. From here you will select **View Registration Information**. Choose the appropriate term.

| 0 6 0 % | OrediggerRx                                                                                                    | Email | Catalog                                                                                                   | HPER                                                                                                    | Tech Support                                                                                                    |
|---------|----------------------------------------------------------------------------------------------------|-------|----------------------------------------------------------------------------------------------------|----------------------------------------------------------------------------------------------------|----------------------------------------------------------------------------------------------------|
|         | SIS_Learning                                                                                                    |       | Orec                                                                                                    | liggerWeb                                                                                                    |                                                                                                    |
|         | You have 0 hidden courses<br>Courses you are enrolled in<br>OTHER<br>Campus Tours 101<br>Disclosure Workgroup<br>eLearning Advisory Committee<br>Grievance Committee<br>Indian Education For All |       | Edit Persor<br>View yo<br>View na<br>Regist<br>Studer<br>Apply fo<br>Facult<br>Enter G<br>New V<br>Custom | al Information<br>ur address(es), phone number(s),<br>me change social security num<br>ration<br>nt & Financial Aid<br>or Admission, Register, View your<br>y & Advisors<br>ades and Registration Overrides<br>VebTailor Administration<br>ize the Web pages for your institu | , emergency contact information, & marital status;<br>iber change information<br>academic records and Financial Aid<br>, View Class Lists and Student Information<br>ution; Update user roles |

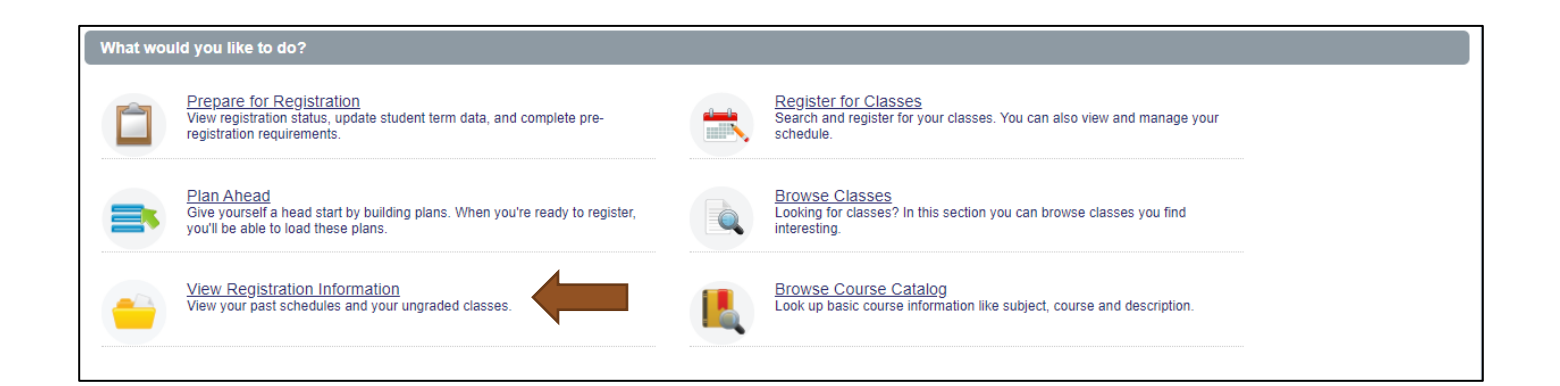

| View Registration Information                                               |               |           |          |        |          |
|-----------------------------------------------------------------------------|---------------|-----------|----------|--------|----------|
| Look up a Schedule Active Registrations Schedule by Co                      | entric Period |           |          |        |          |
| Class Schedule                                                              |               |           |          |        | ė   Đ    |
|                                                                             |               |           |          |        |          |
| No Data Found                                                               |               |           |          |        |          |
| 4                                                                           |               |           |          |        | •        |
| Total Hours   Registered: 0   Billing: 0   CEU: 0   Min: 0   Max: 999,999.9 | 99            |           |          |        |          |
|                                                                             |               |           |          |        |          |
|                                                                             |               |           |          |        |          |
|                                                                             |               |           |          |        |          |
|                                                                             |               |           |          |        |          |
|                                                                             |               |           |          |        |          |
|                                                                             |               |           |          |        |          |
|                                                                             |               |           |          |        |          |
| Schedule Schedule Details                                                   |               | ▲ • ▼     |          |        |          |
| Class Schedule for First Semester 2005-2006                                 |               |           |          |        |          |
| Sunday Monday                                                               | Tuesday       | Wednesday | Thursday | Friday | Saturday |
|                                                                             |               |           |          |        | -        |
| 3am                                                                         |               |           |          |        |          |

# Student & Financial Aid/OrediggerWeb

Choose **Student & Financial Aid** on the right under OrediggerWeb. Here you can accept your **financial aid**, view your **student account and finalize your registration**, and check your **final grades**. (See email notifications for specific instructions.)

| OrediggerRx                                                                                                    | Email | Catalog                                                                                                 | HPER                                                                                                    | Tech Support                                                                                                    |
|----------------------------------------------------------------------------------------------------|-------|----------------------------------------------------------------------------------------------------|----------------------------------------------------------------------------------------------------|----------------------------------------------------------------------------------------------------|
| SIS Learning                                                                                                    |       | Oredic                                                                                                  | racr/Mob                                                                                                    |                                                                                                    |
|                                                                                                    |       | Orecig                                                                                                  | Jgerweb                                                                                                    |                                                                                                    |
| You have 0 hidden courses                                                                                                    |       | Edit Personal<br>View your                                                                              | Information<br>address(es), phone number(s),                                                                                                    | emergency contact information. & marital status;                                                                                                    |
| You have 0 hidden courses<br>Courses you are enrolled in                                                                                      |       | Edit Personal<br>View your<br>View name<br>Personal                                                     | Information<br>address(es), phone number(s),<br>e change & social security num                                                                                                    | emergency contact information, & marital status;<br>ber change information                                                                                   |
| You have 0 hidden courses<br>Courses you are enrolled in<br>OTHER                                                                             |       | Edit Personal<br>View your<br>View name<br>Registrat<br>Student of                                      | Information<br>address(es), phone number(s),<br>e change & social security num<br>ion<br>& Financial Aid                                                                                                    | emergency contact information, & marital status;<br>ber change information                                                                                   |
| You have 0 hidden courses<br>Courses you are enrolled in<br>OTHER<br>Campus Tours 101                                                         |       | Edit Personal<br>View your<br>View name<br>Registrat<br>Student 4<br>Apply for A                        | Information<br>address(es), phone number(s),<br>e change & social security num<br>ion<br>& Financial Aid<br>ddmission, Register, View your                                                                           | emergency contact information, & marital status;<br>ber change information<br>academic records and Financial Aid                                             |
| You have 0 hidden courses<br>Courses you are enrolled in<br>OTHER<br>Campus Tours 101<br>Disclosure Workgroup                                 |       | Edit Personal<br>View your<br>View name<br>Registrat<br>Student 4<br>Faculty 8<br>Enter Grad            | Information<br>address(es), phone number(s),<br>e change & social security num<br>ion<br>& Financial Aid<br>dxdmission, Register, View your<br>& Advisors<br>es and Registration Overrides.                          | emergency contact information, & marital status;<br>ber change information<br>academic records and Financial Aid<br>View Class Lists and Student Information |
| You have 0 hidden courses<br>Courses you are enrolled in<br>OTHER<br>Campus Tours 101<br>Disclosure Workgroup<br>eLearning Advisory Committee |       | Edit Personal<br>View your<br>View name<br>Registrat<br>Student 4<br>Faculty 8<br>Enter Grad<br>New Wel | Information<br>address(es), phone number(s),<br>e change & social security num<br>ion<br>& Financial Aid<br>ddmission, Register, View your<br>& Advisors<br>es and Registration Overrides,<br>bTailor Administration | emergency contact information, & marital status;<br>ber change information<br>academic records and Financial Aid<br>View Class Lists and Student Information |

#### **Transfer Credit**

The official record of your transfer credit can also be viewed in OrediggerWeb by selecting **Student & Financial Aid.** Choose **Student Records** and **View Academic Transcript – Unofficial.** 

## **Online Courses/Moodle**

All online courses are taught through Moodle. Some instructors also use this tool to provide materials and feedback for face-to-face classes. You will find Moodle classes in the left column of MY MTECH.

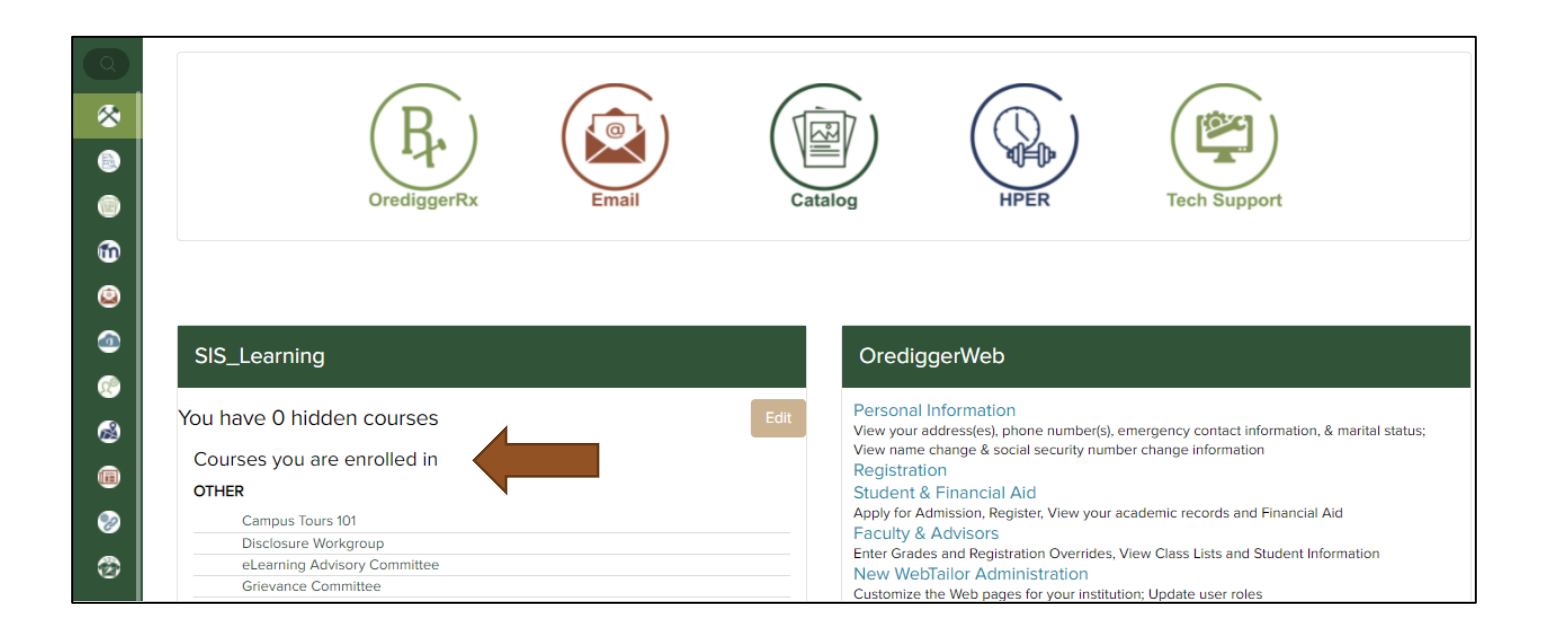